### COMMERCIAL BANKING

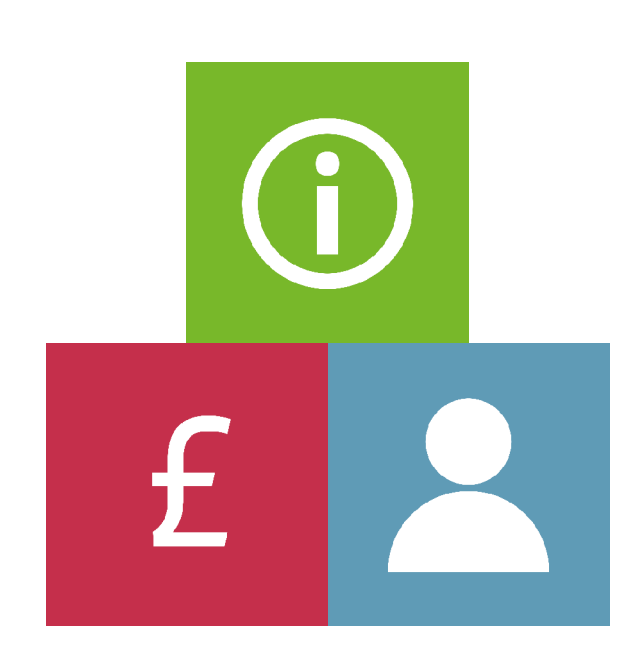

## COMMERCIAL CARD INTERNET SERVICING (CCIS)

Guide for Cardholders

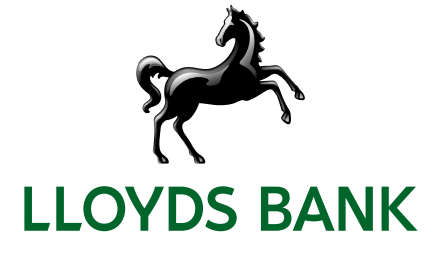

## CONTENTS

|   | Introduction                           | 1  |
|---|----------------------------------------|----|
|   | Strong Customer Authentication         | 1  |
| 1 | . Signing in to your account           | 2  |
|   | Signing in                             | -  |
|   | Forgotten your sign in details?        | Z  |
|   | Retrieve your Internet ID              | 2  |
|   | Passcode Reset                         | Z  |
|   | Forgotten your memorable word?         | 5  |
|   | Activating your card                   | 5  |
|   | Account Summary                        | e  |
| 2 | . Your Account                         | e  |
|   | Your Account                           | 7  |
|   | Card Status                            | 7  |
|   | Balance Summary                        | 7  |
|   | Authorisation Summary                  | 7  |
|   | Spending since last statement          | 7  |
|   | View Statements                        | 8  |
| 3 | . Change Personal Details              | 9  |
|   | Audit History                          | 10 |
|   | Logging off securely                   | 10 |
| 4 | . Useful support & contact information | 11 |
|   | Lloyds Bank Corporate Card Services    | 11 |
|   | Hours of operation                     | 11 |
|   | Email address                          | 11 |
|   | Address for correspondence             | 11 |
|   |                                        |    |

## INTRODUCTION

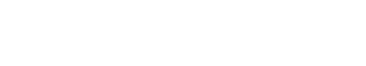

Welcome to the Lloyds Bank Commercial Card Internet Servicing (CCIS) cardholder guide.

CCIS is our online card management service that provides you with an easy way to manage your Corporate Card, securely giving you access to your account 24 hours a day, 365 days a year.

This guide shows you how to sign in, view your statements and manage your Corporate Card accounts effectively.

If you have any queries about managing your account in CCIS, call our Customer Services Team on **0800 096 4496** (or **+44 1908 544 059** from outside the UK). Lines are open Monday to Friday 8am-8pm or 9am-4.30pm Saturdays.

Now you've registered for CCIS, you can:

- Activate your card online.
- Register and activate multiple Corporate Cards.
- View transactions as soon as they're approved by the merchant.
- View pending and approved transactions in real-time.
- View and print statements for the past 12 months.
- View your available spend, credit limit and current balance.
- View and update your contact details.
- Order replacement card and PIN.

The application can be used with Windows 7, 8 and 10, Mac OS, iOS, Android and with the following Internet browsers Edge, Firefox, Chrome (desktop and Android device), Safari (Mac OS and iOS)V.

#### Strong Customer Authentication

For added security, and to protect you from fraud, we'll need you to provide additional verification for some activities in CCIS to prove it's really you using the service.

We'll do this by sending a passcode to your mobile phone which you'll be prompted to enter into your device to complete your transaction.

Alternatively, an outbound call will be made direct to a registered mobile or Direct Dial Landline (i.e. calls you direct not via an operator or receptionist). The security code will appear on the PC or laptop screen and you'll enter the code into the keypad of your telephone.

If you can't register a valid telephone number, we can supply a security token which you'll use to verfify your identity when using CCIS.

If you have more than one authenticator registered, you can choose which device you'd like us to contact you on each time you're required to verify your identity.

## 1. SIGNING IN TO YOUR ACCOUNT

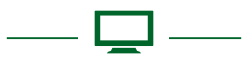

#### Signing in

As you've already registered for CCIS, to sign in, visit: https://www.commercialcards.co.uk/lloydsbank/ select Sign In under "Your Account" and complete the following steps:

Step 1. Enter your Internet ID (created upon registration) and your Date of Birth and click on Continue to proceed.

| LLOYDS BANK 📌  | <b>k</b>                                                                                                    | COMMERCIAL BAN                                                                                                    | KING |
|----------------|----------------------------------------------------------------------------------------------------|----------------------------------------------------------------------------------------------------|------|
| ILLOPS LAW USA | Sign in to your account.  Areas ear in the manage your Corporate Card account online. Your haven't line dy done as <u>Depoter for inferent Servicing</u> to view<br>your balance and attlementent, annum of personal data in of equiter for line depoter for inferent Servicing to view<br>your balance and attlement to an additional and equiter for line depoter for inferent Servicing to view<br>and additional and equiter for line depoter for inferent Servicing to view<br>and additional and equiter for line depoter<br>for additional and equiter for line depoter<br>additional and additional and equiter<br>for additional and equiter<br>additional and additional and equiter<br>for additional and additional and equiter<br>for additional and additional and equiter<br>for additional and additional and equiter<br>for additional and additional and equiter<br>for additional and additional and additional and<br>additional and<br>additional and<br>additional and<br>additional additional and<br>additional additional and<br>additional additional additionadditionadditionad additionad additionad additionad additionad | Needhelp?<br>Will be able to make a payment if i don't<br>have a mobile phone?<br>What happens if i don't have signal or<br>network coverage?<br>What ways can i verify mysel? | •    |

Step 2. Enter your Memorable Word and two numbers from your Passcode. Then click on Continue to proceed.

| LLOYDS BANK 🧩                                                                                                    | COMMERCIAL BANKING                                                                                                    |
|----------------------------------------------------------------------------------------------------|----------------------------------------------------------------------------------------------------|
| Sign in to your account   Constrained with the required security createrilist become   Mended Wile   Balance and the required security createrilist become   Mended with the required security createrilist become   Mended with the required secur | Need help?         Will be able to make a payment if i don't water a mobile phone?         What happens if i don't have signal or introvir coverage?         What ways can iverify myself?         What ways can iverify myself? |

**Step 3.** You will need to verify your identity as part of the signing in process. The options you have available will depend on what's registered on your Corporate Card account record. In the screenshot below, the cardholder has all three available options and can choose:

- a One Time Passcode via SMS to the registered mobile, which is keyed into the CCIS screen; or
- an outbound call to the registered mobile or landline. The number which appears on screen is simply keyed into the relevant device.
- to use a security token to send/receive passcodes.

| LLOYDS BANK 📌 | •                                            |                                                                                                    | COMMERCIAL BANKING |  |
|---------------|----------------------------------------------|----------------------------------------------------------------------------------------------------|--------------------|--|
| NOTES SAVE    | How would you like to veri                   | y yourself?                                                                                                    |                    |  |
|               |                                              | With a text message fromus with a parential.           with a text message from so with a parential.           With an automated phone call           With an automated phone call |                    |  |
|               | Can't do any of these? <u>Give us a call</u> |                                                                                                    |                    |  |

Once you sign in, you will be presented with a list of your Corporate Cards. Any additional cards will need to be registered manually by clicking on **Add Another Card**.

| LLOYDS BANK 📌                                                      | <b>^</b>           |         |                 |                  | сомм       | ERCIAL BANK   | IN |
|--------------------------------------------------------------------|--------------------|---------|-----------------|------------------|------------|---------------|----|
|                                                                    | Credit Cards       | 5 40    | dd Another Card |                  |            |               |    |
| Your Account                                                       | Credit Card Number | Balance | Credit Limit    | Available Credit | Due Date   | Due<br>Amount |    |
| > Account Summary                                                  | **** **** 3308     | £0.00   | £10,000.00      | £10,000.00       | 05/09/2022 | £0.00 View >  |    |
| Update Details                                                     | Credit Card Number | Balance | Credit Limit    | Available Credit | Due Date   | Due           |    |
| Change Memorable word     Change Passcode                          | **** **** 5656     | £100.00 | £10,000.00      | £9,900.00        | 06/09/2022 | E0.00 View >  |    |
| Token Servicing  Manage Security Token  Audit  Audit History       |                    |         |                 |                  |            |               |    |
| Need Help?                                                         |                    |         |                 |                  |            |               |    |
| > FAQ                                                              |                    |         |                 |                  |            |               |    |
| <ul> <li>Report Lost or Stolen Card</li> <li>Contact Us</li> </ul> |                    |         |                 |                  |            |               |    |
| Sign Out                                                           |                    |         |                 |                  |            |               |    |

#### Forgotten your sign in details?

You can access the different security credentials by clicking on the **Sign In** button and selecting the appropriate links for the credentials you wish to retrieve.

#### Retrieve your Internet ID

In order to retrieve your Internet ID:

Step 1. Click on the Forgotten your Internet ID? link

Step 2. Enter your personal and card information

Step 3. Enter your memorable word

**Step 4.** There is also an option to reset your passcode. If you don't want to change your passcode leave all the fields blank and click on **Continue**.

Once you've successfully entered your information, you will be reminded of your Internet ID and given full access to your account. No emails will be sent to you so please make a note of it; you can also print the page and keep for future reference.

| LLOYDS BANK | ,<br>,                   | COMMERCIAL BANI                                                                                                    | KING  |
|-------------|--------------------------|----------------------------------------------------------------------------------------------------|-------|
|             | Sign in to your account. | Needheip?<br>Will be able to make a payment if I don't<br>have a mobile phone?<br>What happens If I don't have signal or<br>network coverage?<br>What ways can I weify mysel? | * * * |

#### Passcode Reset

Select **Forgotten your passcode?** on the **Sign in** page and follow the instructions on screen. Please see screenshot overleaf. You will need your memorable word, personal and card/programme information to reset your passcode.

Once you've successfully entered your information, you will be prompted to setup a new passcode. Changes to your passcode will be confirmed upon submission and updated real time.

#### Forgotten your memorable word?

Click on the **Memorable word hint** for a reminder of your memorable word.

| LLOYDS BANK                                                          | COMMERCIAL BANKING                                                                                                    |
|----------------------------------------------------------------------|----------------------------------------------------------------------------------------------------|
| Sign in to your account  Are not not not not not not not not not not | Needhelp?         Will be able to make a payment if i don't we annoble phone?         What happens if i don't have signal or elevench coverage?         What ways can i verify mysel? |

If you are still unable to remember your memorable word, contact us.

#### Activating your card

Click **Activate Your Card** under the **Your Account** menu and enter the information required, then click on **Activate card** and you will receive a confirmation message. Your card will be ready to use.

| LLOYDS BANK 📌                                                                                                    |                                                                                                    | COMMERCIAL BANKING |
|----------------------------------------------------------------------------------------------------|----------------------------------------------------------------------------------------------------|--------------------|
| <ul> <li>Very Description</li> <li>Account Summary</li> <li>Account Summary</li> <li>Account Summary</li> <li>Account Summary</li> <li>Very Description</li> <li>Very Statements</li> <li>Very Statements</li> <li>Acquest Replacement PINI</li> <li>Request Replacement PINI</li> <li>Card</li> <li>Charge Servicing</li> <li>Acquest Replacement</li> </ul> | Card Activation         Index to activate your card, please provide the required information.         Activate Your Card         Enter Your Card Details         Information required         Information required |                    |
| Need Help?                                                                                                    | Cancel Activate card >                                                                                                    |                    |
| > Your Messages                                                                                                    |                                                                                                    |                    |

## 2. YOUR ACCOUNT

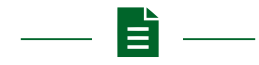

#### Account Summary

Your Account Summary page will display a list of all your cards and a high level overview on the balance, credit limit, available credit, due date and amount. Click on **View >** to access your full account information.

You need to register all your cards in order to manage them online. If you have multiple cards, register them by clicking on **Add Another Card**.

| LLO                                                                                         | YDS BANK 📌                                                                                                    |                    |         |              |                  | COMMER     | CIAL B        | ANKING |
|---------------------------------------------------------------------------------------------|----------------------------------------------------------------------------------------------------|--------------------|---------|--------------|------------------|------------|---------------|--------|
| ELOVD<br>1985                                                                               | ST DANK JIEU I                                                                                                    | Credit Cards       | Add And | other Card   |                  |            |               |        |
| Your                                                                                        | Account                                                                                                    | Credit Card Number | Balance | Credit Limit | Available Credit | Due Date   | Due<br>Amount |        |
| > Acco                                                                                      | ount Summary                                                                                                    | 9929               | £0.00   | £1,000.00    | £1,000.00        | 13/09/2022 | £0.00         | View > |
| Upda<br>> Char<br>> Char<br>Toker<br>> Man<br>Audit<br>> Audit<br>Neecc<br>> Cont<br>> Repu | ate Details<br>nge Memorable word<br>nge Passcode<br>n Servicing<br>nage Security Token<br>t<br>t<br>Hit History<br>d Help?<br>tact Us<br>or Lost of Stolen Card |                    |         |              |                  |            |               |        |
| > FAQ                                                                                       | Out                                                                                                    |                    |         |              |                  |            |               |        |

#### Your Account

In **Your Account** section you will be presented with your balance summary, authorisation summary and spending since your last statement. You can download and print your account information summary by clicking on the **Print** link and setting up your printer preferences; to download, save in an .xps format.

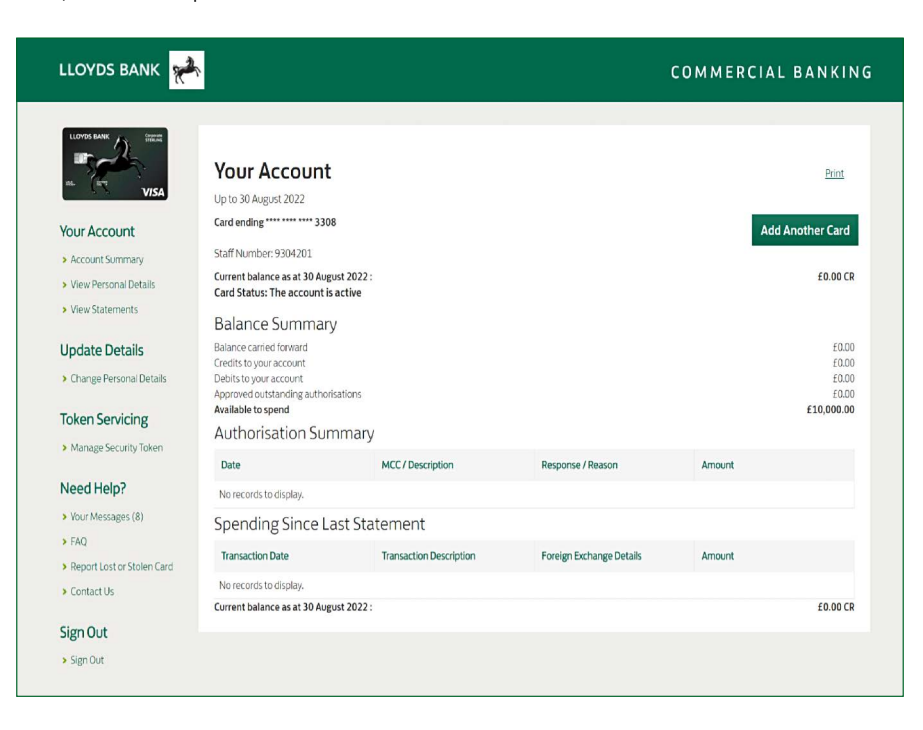

#### Card Status

This line will display your current card status: it will usually display your card is active, however, sometimes an action may be required from you and so the card status will be updated.

#### Balance Summary

Your balance summary contains information on your current balance and how much you have available to spend. If you need to amend your credit/cash limit, please contact your Programme Administrator.

#### **Authorisation Summary**

You can find transaction information real time: the merchant description, the reason code (in the case of declines) and the transaction amount. You can navigate through the record pages by clicking on the arrows; you can also set the number of authorisations displayed by clicking on the down arrow and selecting up 50 records to be displayed at one time.

For declines where the merchant category code is blocked or your credit limit is insufficient, please contact your Programme Administrator.

#### Spending since last statement

These are expenses that have not yet been posted to your statement but will be available on your next statement.

#### **View Statements**

Click on **View statements** to display your latest statement's transactions, balances, and payment date. You can view your previous statements for up to 13 months by selecting a date under **Choose your statement** and clicking **Go**. To print your statements, click on the **Print** link and setup your printing preferences. CCIS can print a maximum of 50 transactions per page – if you have more transactions then select the next page and print again.

You can also download your statement in .xps format. To download the statement, click on **Print**, select the **Microsoft xps Document Writer** option and click on **Print**. You will be directed to name and save the file.

## 3. CHANGE PERSONAL DETAILS

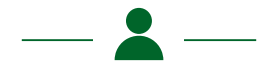

By clicking on **View Personal Details** under **Your Account**, you can view the personal details we hold for your account. To amend your details, go to the **Update Details** menu and click on the **Change Personal Details** screen.

Changes will be reflected on your account immediately.

You will not be able to amend your name, date of birth and card information. If you need to amend any of these details please contact us.

| LLOYDS BANK 🧩                                                                                                    |                                                                                                    | COMMERCIAL BANKING |
|----------------------------------------------------------------------------------------------------|----------------------------------------------------------------------------------------------------|--------------------|
| <ul> <li>Ver Pencent Bestellt</li> <li>Ver Pencent Bestellt</li> <li>Ver Staterers</li> <li>Ver Staterers</li> <li>Detate Details</li> <li>Detate Details</li> <li>Detate Details</li> <li>Detate Staterers</li> </ul> | Change Personal Details Preseproid/syou new contract/details Presse be aware, if you have changed your personal details maynot appear on your account immediate). Personal Details Name JUGGS CARD Card Number ************************************ | als<br>used        |
| Need Help?  • viour Messages (8)  • FA0  • Report Lost or Stolen Card                                                                                                    | Address line 2                                                                                                    |                    |
| <ul> <li>Contact Us</li> <li>Sign Out</li> <li>Sign Out</li> </ul>                                                                                                    | Address Line 4                                                                                                    |                    |
|                                                                                                    | Town of City UEEDS County                                                                                                    |                    |
|                                                                                                    | Postcode"                                                                                                    |                    |
|                                                                                                    | LNIFEEKINGDOM Contact Detilis 'Information rag Vour Phone Numbers'                                                                                                    | uired              |
|                                                                                                    | Moneyplanda watariningen<br>Honeyplane rumber<br>0/44/224/30<br>Work Phane Number                                                                                                    |                    |
|                                                                                                    | 07440204030<br>Mobile number                                                                                                    |                    |
|                                                                                                    | Email Address*<br>BCBN16@LL0/1058ANKING.COM<br>Confirm Email Address*                                                                                                    |                    |
|                                                                                                    | Preservania de Coy and pasie DCRH16#LL0YD584ARRH.C.COM Cancel Update details                                                                                                    | 3                  |
|                                                                                                    | Yiew Personal Details                                                                                                    | _                  |

#### Audit History

In the **Audit History** menu you will be able to access your online activity history. You can view the last twenty events in your account history.

| LLOYDS BANK 🤘                                      | <b>k</b> .             |       | COMMERCIAL BANKIN |      |          |                               |
|----------------------------------------------------|------------------------|-------|-------------------|------|----------|-------------------------------|
| AL. VISA                                           | Audit Histo<br>Summary | ory   |                   |      |          |                               |
| Your Account                                       | Date                   | Time  | Programme         | Card | Event    | Status                        |
| <ul> <li>Account Summary</li> </ul>                | 30 Aug 22              | 11:25 |                   |      | Sign In  | Sign in was successful        |
| Update Details Change Memorable word               | 30 Aug 22              | 11:16 |                   |      | Sign In  | Sign in was successful        |
| > Change Passcode                                  | 30 Aug 22              | 11:13 |                   |      | Sign In  | Sign in was<br>successful     |
| Token Servicing                                    | 30 Aug 22              | 11:11 |                   |      | Sign In  | Sign in was<br>successful     |
| <ul> <li>Manage Security Token</li> </ul>          | 26 Aug 22              | 08:59 |                   |      | Sign Out | Sign out was successful       |
| Audit<br>Audit History                             | 26 Aug 22              | 08:52 |                   |      | Sign In  | Sign in was<br>successful     |
| Need Help?                                         | 25 Aug 22              | 10:24 |                   |      | Sign In  | Sign in was successful        |
| <ul> <li>Your Messages (8)</li> <li>FAO</li> </ul> | 25 Aug 22              | 08:39 |                   |      | Sign In  | Sign in was<br>successful     |
| <ul> <li>Report Lost or Stolen Card</li> </ul>     | 24 Aug 22              | 23:48 |                   |      | Sign In  | Sign in was<br>successful     |
| Contact Us                                         | 24 Aug 22              | 22:57 |                   |      | Sign In  | Sign in was<br>successful     |
| > Sign Out                                         | 24 Aug 22              | 16:03 |                   |      | Sign In  | Sign in was<br>successful     |
|                                                    | 24 Aug 22              | 13:43 |                   |      | Sign Out | Sign out was<br>successful    |
|                                                    | 24 Aug 22              | 13:43 |                   |      | Sign In  | Sign in was<br>successful     |
|                                                    | 23 Aug 22              | 15:20 |                   |      | Sign In  | Sign in was successful        |
|                                                    | 23 Aug 22              | 15:06 |                   |      | Sign In  | Sign in was successful        |
|                                                    | 22 Aug 22              | 13:02 |                   |      | SignIn   | Sign in was<br>successful     |
|                                                    | 22 Aug 22              | 12:28 |                   |      | Sign Out | Sign out was<br>successful    |
|                                                    | 22 Aug 22              | 12:22 |                   |      | Sign In  | Sign in was successful        |
|                                                    | 22 Aug 22              | 12:17 |                   |      | Register | Registration<br>was successfu |
|                                                    | 22 Aug 22              | 12:12 |                   |      | Sign In  | Sign in was successful        |

#### Logging off securely

In order to sign out of the site select **Sign Out** option on your menu list. You will be required to confirm your selection and presented with a confirmation message when you sign out. To protect your details we recommend you also close all browser windows where you used the application.

# 4. USEFUL SUPPORT & CONTACT INFORMATION

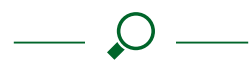

#### Lloyds Bank Corporate Card Services

#### Phone: 0800 096 4496

From abroad: +44 1908 544 059

Calls may be monitored or recorded in case we need to check we have carried out your instructions correctly and to help improve our quality of service.

#### Hours of operation

8am-8pm Monday to Friday

9am- 4.30pm Saturday

This line is open 24 hours for lost or stolen cards and if you are having difficulties using your card.

You can also use CCIS:

- for our contact details and hours of operation. Simply select Contact Us under the Need Help? menu.
- to order a replacement card or PIN. Just select Order
   Replacement Card or Order Replacement PIN. You will
  need to confirm your memorable word in order to request
  a replacement. Your new card and/or PIN will usually be
  dispatched within 3 working days.

Email address

lloydscorpcards@tsysmsemea.com

#### Address for correspondence

Lloyds Bank Corporate Card Services Burystead Court 120 Caldecotte Lake Drive Caldecotte Milton Keynes MK7 8LE

#### Our service promise

If you experience a problem, we will always try to resolve it as quickly as possible. Please bring it to the attention of any member of staff. Our complaints procedures are on our 'Help & Support pages' at: **Iloydsbank.com/business/help-and-support/account-management/make-a-complaint** 

## Please contact us if you would like this information in an alternative format such as Braille, large print or audio.

If you have a hearing or speech impairment you can use Relay UK. More information on the Relay UK Service can be found at relayuk.bt.com/

Lloyds Bank plc. Registered Office: 25 Gresham Street, London EC2V 7HN. Registered in England and Wales no. 2065. Telephone: 020 7626 1500. Authorised by the Prudential Regulation Authority and regulated by the Financial Conduct Authority and the Prudential Regulation Authority under Registration Number 119278.

Please note that any data sent via email is not secure and could be read by others.

We adhere to The Standards of Lending Practice which are monitored and enforced by the LSB: www.lendingstandardsboard.org.uk and apply to businesses which have an annual turnover of no more than £25m.

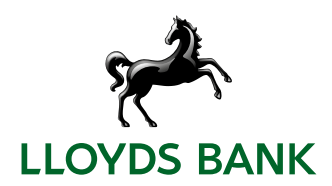